## How to pay for an IELTS Exam online

Once you have applied online, the system will display a message and send you an email which includes online payment instructions.

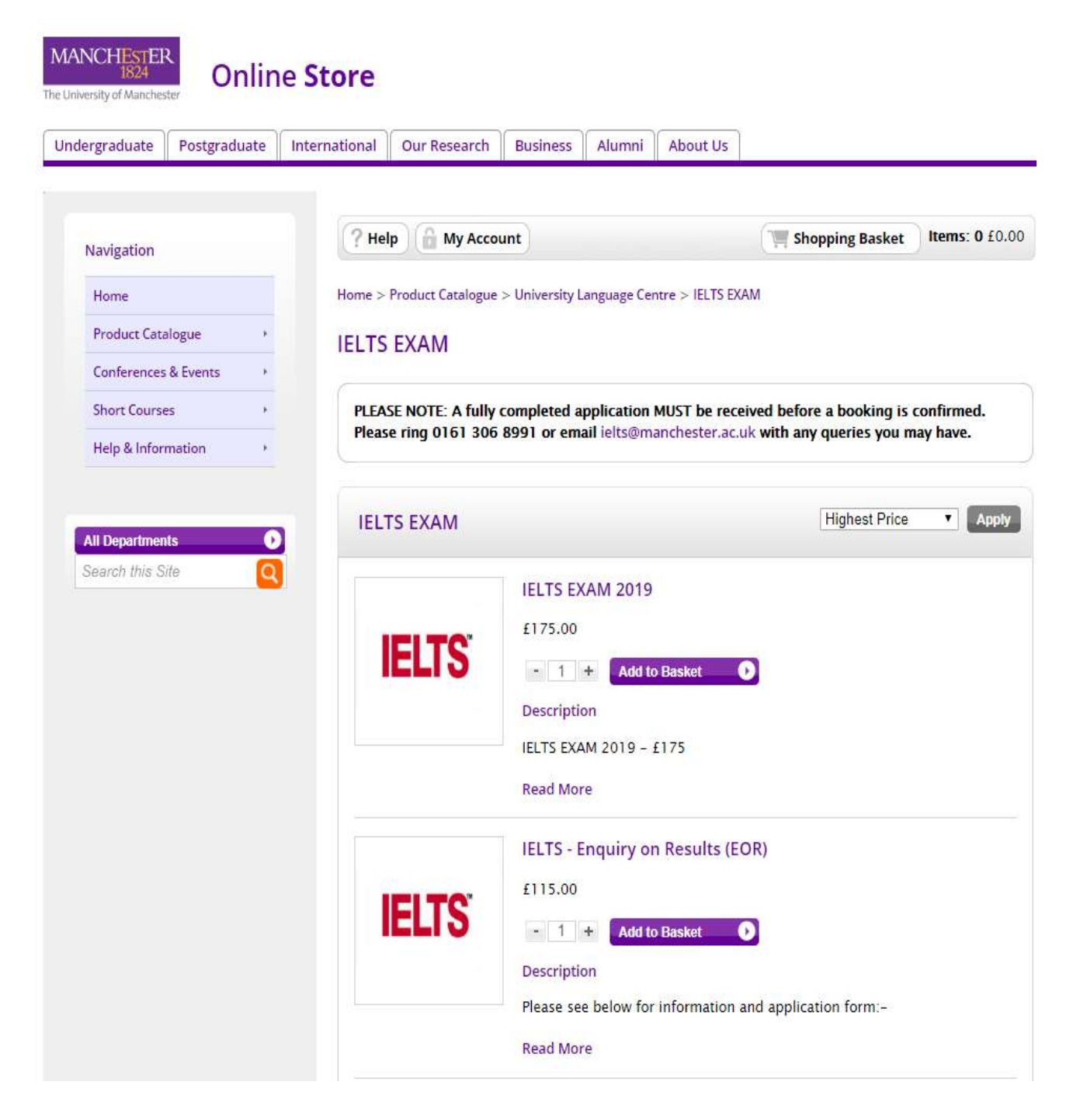

Click the web link displayed on-screen or in the email and you will be taken to this page:

Click on proceed to basket or shopping basket located at the top right hand corner of the page.

## The next page looks like this:

| hopping Pasket               |                                                                                                    |                                                                                                    |
|------------------------------|----------------------------------------------------------------------------------------------------|----------------------------------------------------------------------------------------------------|
| hopping basket               |                                                                                                    | Clear Basket                                                                                                    |
| 11 0                         |                                                                                                    |                                                                                                    |
| Continue Shonning            | Proce                                                                                                    | ed to Checkout »                                                                                                    |
|                              |                                                                                                    |                                                                                                    |
|                              |                                                                                                    |                                                                                                    |
| Item                         | Quantity Unit Price                                                                                         | Total Cost                                                                                                    |
| Product Catalogue            |                                                                                                    |                                                                                                    |
|                              |                                                                                                    |                                                                                                    |
| IELTS EXAM 2019              | - 1 +<br>£175.00                                                                                            | £175.00                                                                                                    |
|                              | Remove                                                                                                    |                                                                                                    |
| Check the details and click, | Total Before VAT                                                                                            | £175.00                                                                                                    |
| 'Proceed to Checkout'        | VAT                                                                                                    | £0.00                                                                                                    |
|                              | Total                                                                                                    | £175.00                                                                                                    |
|                              |                                                                                                    |                                                                                                    |
|                              | •                                                                                                    |                                                                                                    |
|                              | Continue Shopping Item Product Catalogue IELTS EXAM 2019 Check the details and click, 'Proceed to Checkout' | Continue Shopping     Process       Item     Quantity     Unit Price       Product Catalogue     - 1 + f175.00       IELTS EXAM 2019     - 1 + f175.00       Check the details and click, 'Proceed to Checkout'     Total Before VAT       'Total     Total |

## Now you need to log in or register:

| Undergraduate Postgraduate Int                               | ernational Our Research Business Alumni Ab                                                                              | out Us                                             |
|--------------------------------------------------------------|----------------------------------------------------------------------------------------------------|----------------------------------------------------|
| Navigation                                                   | ? Help 🔒 My Account                                                                                                    | The shopp If this is the first time you are paying |
| Home                                                         | Login / Register                                                                                                    | for a test online, enter you are paying            |
| Conferences & Events                                         | New Customer                                                                                                    | address and click here                             |
| Short Courses  Help & Information                            | Enter your email address to register a new accourt                                                                      | the store your details for future visits.          |
|                                                              | Email Address *<br>Register as a Ne                                                                                     | w Customer »                                       |
| Search this Site                                             |                                                                                                    |                                                    |
|                                                              | Login                                                                                                    |                                                    |
| u have paid for a test online                                | Email Address *                                                                                                    |                                                    |
| re, enter the email address<br>password you set up last time | Forgotten password                                                                                                    | Login »                                            |
|                                                              | Forgotten Your Password?<br>We will send password reset instructions to the er<br>Please type your email address below. | mail address associated with your account.         |

If this is the first time you are paying for a test online, you will need to enter the following information:

| lergraduate Postgraduate Ir | nternational Our Research Business | Alumni     | About Us                            |                                  |                       |                         |  |  |
|-----------------------------|------------------------------------|------------|-------------------------------------|----------------------------------|-----------------------|-------------------------|--|--|
| Navigation                  | Register New Account               |            |                                     |                                  |                       |                         |  |  |
| Home                        | Empil Address and Dessur           | avd        |                                     |                                  |                       |                         |  |  |
| Product Catalogue           |                                    |            |                                     |                                  | 1. Your email address |                         |  |  |
| Conferences & Events        | Email Address *                    |            |                                     | 2. Confirm your email add        |                       |                         |  |  |
| Help & Information          | Contirm Email Address *            |            |                                     |                                  | ate a new nassword    |                         |  |  |
|                             | Confirm Password *                 |            |                                     |                                  | 5. Cre                |                         |  |  |
| All Departments             |                                    |            |                                     |                                  | 4. Cor                | firm your new password  |  |  |
| Search this Site            | Your Details                       |            |                                     |                                  |                       |                         |  |  |
|                             | Title *                            | Please Se  | ect                                 | •                                | 5. Ente               | r your personal details |  |  |
|                             | First Name *                       |            |                                     |                                  | -                     |                         |  |  |
|                             | Last Name *                        |            |                                     |                                  | _                     |                         |  |  |
|                             | Contact Telephone Number *         |            |                                     | -                                | _                     |                         |  |  |
|                             | Company / Organisation             |            |                                     | -                                | 6. Leave              | Blank                   |  |  |
|                             | Student Number                     |            |                                     | -                                | -                     |                         |  |  |
|                             |                                    |            |                                     |                                  |                       |                         |  |  |
|                             | Your Address                       |            |                                     |                                  |                       |                         |  |  |
|                             | Address Name (e.g Hon<br>V         | ne or *    | Home                                |                                  |                       |                         |  |  |
|                             |                                    | T<br>Yi    | his will be used<br>our saved addre | as a title to d<br>ss when you i | escribe<br>return.    |                         |  |  |
|                             |                                    |            |                                     |                                  |                       | 7. Enter your addres    |  |  |
|                             | Co                                 | untry      | United Kingdom                      |                                  | •                     | details and click 'Fin  |  |  |
|                             | Please enter Postcode              |            |                                     |                                  | 4                     | address                 |  |  |
|                             | House / Flag                       | at No      |                                     |                                  | -                     | _                       |  |  |
|                             |                                    |            |                                     |                                  |                       | Find Address »          |  |  |
|                             | Enter your addres                  | s manually | /                                   |                                  |                       |                         |  |  |
|                             |                                    | _          |                                     |                                  |                       |                         |  |  |
|                             |                                    |            |                                     |                                  |                       |                         |  |  |
|                             |                                    |            |                                     |                                  |                       | Continue »              |  |  |
|                             |                                    |            |                                     |                                  |                       | 1                       |  |  |

You then need to enter some details about your test booking:

| lergraduate Po                     | stgraduate | International | Our Research B       | usiness Alumni             | About Us |  |                                                 |
|------------------------------------|------------|---------------|----------------------|----------------------------|----------|--|-------------------------------------------------|
| Navigation                         |            | Addit         | tional Informat      | tion Required              |          |  | 1. Enter the name of the                        |
| Home<br>Product Catalogu           | e ›        | IEL           | TS EXAM 2019         | person taking the IELTS te |          |  |                                                 |
| Conferences & Ev                   | ents +     |               | Name of IELTS Cand   | idate *                    |          |  | 2. Date of birth of the pers<br>taking the test |
| Short Courses<br>Help & Informatio | +<br>مر    |               | Date of birth (DD/MN | 1/YY) *                    |          |  | 3. Test date you have appli                     |
|                                    |            |               | Date of Test (DD/MN  | 1/YY)*                     |          |  | for                                             |

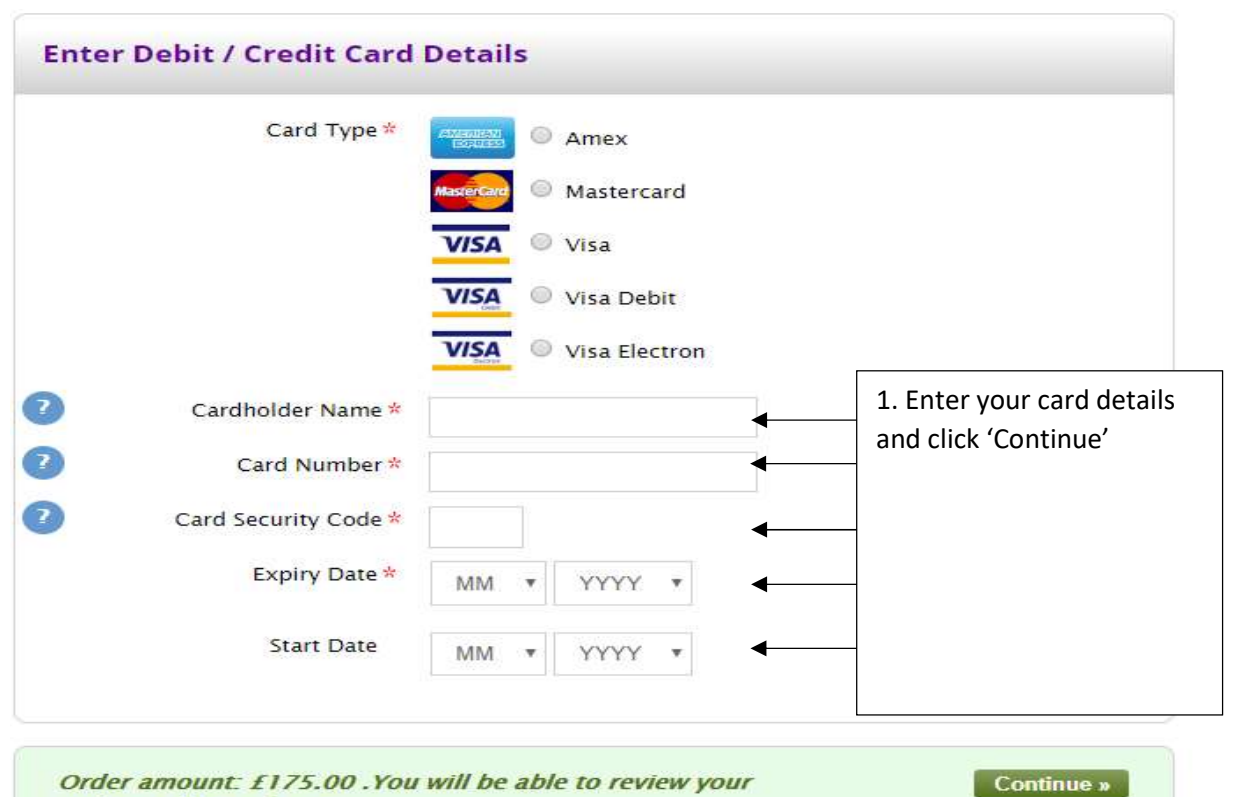

order on the next screen.

Finally, you just need to confirm your order:

| dergraduate                    | Postgraduate         | International           | Our Research                                                                                       | Business                                          | Alumni                             | About Us                           |          |            |              |
|--------------------------------|----------------------|-------------------------|----------------------------------------------------------------------------------------------------|---------------------------------------------------|------------------------------------|------------------------------------|----------|------------|--------------|
| Navigation<br>Home             |                      | Yo<br>On<br>By c<br>agr | <b>ur order is not o</b><br>der<br>clicking 'Pay Now'<br>eed to our Terms                          | <i>complete ui</i><br>you confirm<br>& Conditions | n <b>til you Co</b><br>that you ha | o <b>nfirm Your</b><br>we read and |          | /          | Pay Now »    |
| Product Cat                    | alogue +             |                         |                                                                                                    |                                                   |                                    |                                    |          |            |              |
| Conferences<br>Short Course    | s & Events +<br>es + | 1                       | tem                                                                                                |                                                   |                                    | Quant                              | ity /    | Unit Price | Total Cost   |
| Help & Infor                   | mation +             |                         | Product Catalo                                                                                     | gue                                               |                                    | /                                  |          |            |              |
| All Departmer<br>Search this S | its O                | A                       | ELTS EXAM 2019                                                                                     | tion                                              |                                    | ı                                  |          | £175.00    | £175.00      |
|                                |                      |                         |                                                                                                    |                                                   |                                    |                                    | Total Be | fore VAT   | £175.00      |
|                                |                      | 1.6                     | .1.11                                                                                              |                                                   | ,<br>                              |                                    |          | VAT        | £0.00        |
|                                |                      | 1. Che<br>'Pay N        | ow' to make                                                                                        | payment                                           | ¢                                  |                                    |          | Total      | £175.00      |
|                                |                      |                         |                                                                                                    |                                                   | <br>\                              |                                    |          |            |              |
|                                |                      | Pay                     | ment Inform                                                                                        | ation                                             |                                    |                                    |          |            | Edit Section |
|                                |                      |                         | Debit/Credit C<br>Name on Card:<br>Card Type:<br>Last 4 Digits of (<br>Number:<br>Card Expiry Date | Visa<br>Card                                      |                                    | Billing A<br>United Ki             | ngdom    | Details    |              |
|                                |                      |                         |                                                                                                    |                                                   |                                    |                                    |          |            |              |
|                                | <b>N</b> 18 19       | 14.02                   | carr a                                                                                             | ~                                                 |                                    |                                    |          |            |              |

You will now receive a receipt for your payment via email. If you have not already uploaded a copy of your identity document during your application, or sent it via email to the IELTS office, you should now do so.